实验室安全管理系统——特种设备管理模块使用指引

1. 特种设备管理

1.1 PC 端

1.1.1 查看特种设备清单

(1)登录"中山大学实验室安全管理系统"首页,点击左侧导航栏中的"特种设备管理",在展开的二级菜单中,选择"特种设备清单",即可查看当前目录下的特种设备情况。

| 🥡 🕈 Ц 🛪<br>Sun Yat-sen U | 、 <del>学</del> | ≡          | ≫ 特种设备  | 管理 / 📰 特利 | 中设备清单 ( | 使用帮助           |              |           | 中山大学实        | 验室安全管          | 理系统            | ::   |     |
|--------------------------|----------------|------------|---------|-----------|---------|----------------|--------------|-----------|--------------|----------------|----------------|------|-----|
| ● 基础信息管理                 |                | <b>、</b> 首 | 顶 特种设   | 备清单 ×     |         |                |              |           |              |                |                |      | > 😣 |
| ● 气体钢瓶管理                 |                |            | 校区      |           | ~       | 楼              | 宇            |           | 房门           | 间名 请填写房间       | 同号             |      | Í   |
| ▲ 化学品管理                  |                | 设备i        | 设施名称 请填 | 写设备设施名称   |         | 是否特种设          | 备 🔵 是 🗌 否    |           |              | 查询             | <b>〔</b> 置〕    |      |     |
|                          |                | 新増         | 修改  删除  | 洋情        |         |                |              |           |              |                |                |      | OT  |
| ✤ 放射性物品管理                |                | •          | 校区 🕈 🔻  | 楼栋 ♦      | 房间号 🔶   | 设备设施<br>归属 ◆ ▼ | 设备设施<br>分类 ♦ | 设备设施名称 ♦  | 固定资产<br>编号 🔶 | 是否特种<br>设备 ◆ ▼ | 危险有害<br>因素 ◆ ▼ | 状态 🔶 |     |
| ■ 危废管理                   |                |            | 广州校区    | 中心实验楼     | 清洗消毒室   | 内部             | 第一类压         | 脉动真空灭菌器器身 |              | 是              |                | 在用   |     |
| ★ 特种设备管理                 |                |            |         |           |         |                |              |           |              |                |                |      |     |
| ≡ 特种设备清单                 |                | [          |         |           |         |                |              |           |              |                |                |      |     |
| ▲ 风险识别与评估                |                |            |         |           |         |                |              |           |              |                |                |      |     |
| ⊘ 监督检查                   |                |            |         |           |         |                |              |           |              |                |                |      |     |
| ✿ 安全事故                   |                |            |         |           |         |                |              |           |              |                |                |      |     |
| ✿ 业务配置                   | ~              |            |         |           |         |                |              |           |              |                |                |      |     |

(2) 点击清单上方的功能按钮,可进行"新增"、"修改"、"删除"等操作。

| 脅 病原微生物管理         | ~ | 新増 | 修改 删除 ì | 羊情    |       |                |              |           |              |                |                | 07     |
|-------------------|---|----|---------|-------|-------|----------------|--------------|-----------|--------------|----------------|----------------|--------|
| <b>4. 放射性物品管理</b> | ~ |    | 校区⇔▼    | 楼栋 ≑  | 房间号 🕈 | 设备设施<br>归屋 ¢ ▼ | 设备设施<br>分类 ♦ | 设备设施名称 🗢  | 固定资产<br>编号 💠 | 是否特种<br>设备 ¢ ▼ | 危险有害<br>因素 ¢ ▼ | 状态 ≑ ▼ |
| ■ 危废管理            | ~ |    | 广州校区    | 中心实验楼 | 清洗消毒室 | 内部             | 第一类压         | 脉动真空灭菌器器身 |              | 是              |                | 在用     |
| ☆ 特种设备管理          | ^ |    |         |       |       |                |              |           |              |                |                |        |
| ☰ 特种设备清单          |   |    |         |       |       |                |              |           |              |                |                |        |
|                   |   |    |         |       |       |                |              |           |              |                |                |        |

## 1.1.2 新增特种设备

(1)在"特种设备清单"下,点击"新增",弹出"新增特种设备清单"窗口, 用户通过录入"实验室信息"、"设备设施信息"、"检测检定信息"后完成新增一台 特种设备。

| < 首页 特种设备   | 清半 <sup>×</sup> 新増 特种设备清单 <sup>×</sup> |               |                   | > |
|-------------|----------------------------------------|---------------|-------------------|---|
| 保存 保存新建 保存返 |                                        |               |                   | C |
| 实验室信息 ~     |                                        | 約17           |                   |   |
| 195(JR)     |                                        | 1Xia<br>* 中间早 |                   |   |
| 55(73)      |                                        | ट मिमटो ◆     | 附另与关键至合称 <b>以</b> |   |
| 设备设施信息      |                                        |               |                   |   |
| 设备设施归属      | 内部 ~                                   | * 设备设施分类      | <b>清</b> 选择 *     |   |
| * 设备设施名称    | 请填写设备设施名称 Q                            | 固定资产编号        | 请填写固定资产编号         |   |
| * 设备设施型号    | 请填写设备设施型号                              | * 出厂编号        | 请填写出厂编号           |   |
| * 供应商       |                                        | 是否特种设备        | ◎ 是 ○ 否           |   |
| 购进日期        | 请填写购进日期                                | 离校日期          | 请填写高校日期           |   |
| 设备最低报废年限    | 请填写设备最低报度年限                            | 投用日期          | 2023-06-12        |   |
| 投用地点        | 请填写投用地点                                | 危险有害因素        | 请填写危险有害因素         |   |
| 領用人         | 196389                                 | 操作人           | 请填写操作人 Q          |   |
| 状态          | ● 在用 ○ 封存 ○ 报废                         |               |                   |   |
| 备注          | 请旗写备注                                  |               |                   |   |
| 附件          |                                        |               |                   |   |
| 检测检定信息      |                                        |               |                   |   |
| * 是否检测      | <u>ج</u> ۷                             |               |                   |   |

(2)"设备设施信息"的录入应根据特种设备的《产品合格证》或《产品数据表》 上的信息进行,以压力容器为例:

|                                           |                                                                         | ä                                                      | 表格编号 JLCX10-18/20                                                                                                    |     |                                             |                                                                                                    |           |                                         |                                                                                                 |   |
|-------------------------------------------|-------------------------------------------------------------------------|--------------------------------------------------------|----------------------------------------------------------------------------------------------------|-----|---------------------------------------------|----------------------------------------------------------------------------------------------------|-----------|-----------------------------------------|-------------------------------------------------------------------------------------------------|---|
| 号: ZW226202662-2                          | ZW226202721                                                             |                                                        | 编号: ZW226202664                                                                                                    | E   | 特种设备源                                       | 青单 × 新增 特种设备清单                                                                                        | 单 ×       |                                         | Ĭ                                                                                               |   |
| 制造单位                                      | 政得                                                                      | (厦门) 仪器有限分                                             | 2司                                                                                                    |     |                                             |                                                                                                    | - and the |                                         | A. SANDER 57 (1971)                                                                             |   |
| 造单位统一社会<br>信用代码                           | 913502007980863243                                                      | 制造许可证编号                                                | TS2235068-2025                                                                                                    |     | 楼栋                                          |                                                                                                    |           | * 房间号                                   | 请填写实验室名称                                                                                        | Q |
| 产品名称                                      | GR110 灭菌容器                                                              | 制造许可级别                                                 | D                                                                                                    |     | 7                                           |                                                                                                    |           |                                         |                                                                                                 |   |
| 产品编号                                      | ZW226202664                                                             | 设备代码                                                   | 217035068202202664                                                                                                   | i信息 | ]                                           |                                                                                                    |           |                                         |                                                                                                 |   |
| 产晶图号                                      | Z#21016-1                                                               | 压力容器类别                                                 | J                                                                                                    | iš  | 设备设施归属                                      | 内部                                                                                                    | ~         | *设备设施分类                                 | 请冼择                                                                                             |   |
| 设计单位                                      | 致                                                                       | 微(厦门)仪器有限                                              | 公司                                                                                                    |     |                                             | L. Artes                                                                                              |           |                                         | [                                                                                               |   |
| +单位统一社会<br>信用代码                           | 913502007980863243                                                      | 设计许可证编号                                                | TS2235068-2025                                                                                                    | * 3 | 设备设施名称                                      | 请填写设备设施名称                                                                                             | Q         | 固定资产编号                                  | 请填写固定资产编号                                                                                       |   |
| 设计日期                                      | 2022. 04. 15                                                            | 制造日期                                                   | 2022. 09. 28                                                                                                    |     |                                             |                                                                                                    |           |                                         |                                                                                                 |   |
|                                           |                                                                         |                                                        | the second second second second second second second second second second second second second second second se      |     |                                             | 7                                                                                                    |           |                                         |                                                                                                 |   |
| 本产品在制作过。<br>86 21-2016) 及其                | 程中经过质量检验,符合<br>1设计图样,GB/T 150等机                                         | 《固定式压力容器安:<br>用关技术标准和订货;                               | 全技术监察规程》                                                                                                    |     | *供应商                                        |                                                                                                    |           | 是否特种设备                                  | ● 是 ● 否                                                                                         |   |
| 本产品在制作过<br>56 21-2016) 及其                 | 程中经过质量检验,符合<br>5设计图样、GB/T 150等机                                         | 《固定式压力容器安:<br>目关技术标准和订货?                               | 全技术监察规程》<br>合同的要求。                                                                                                   |     | *供应商<br>购进日期                                | 请填写购进日期                                                                                               | Ē         | 是否特种设备<br>离校日期                          | <ul> <li>是 否</li> <li>请填写离校日期</li> </ul>                                                        |   |
| 本产品在制作过<br>SG 21-2016) 及卦<br>检验责任         | 程中经过质量检验,符合<br>4设计图样、GB/T 150等本<br>E人: 王冬林                              | 《固定式压力容器安<br>出关技术标准和订货台<br>日期: 2022.09.1               | 全技术监察规程)<br>(同的要求。<br>28                                                                                             | 之备量 | *供应商<br>购进日期<br>最低报废年限                      | 请填写购进日期<br>请填写设备最低报废年限                                                                                |           | 是否特种设备<br>离校日期<br>投用日期                  | <ul> <li>是 否</li> <li>请填写高校日期</li> <li>2023-06-12</li> </ul>                                    |   |
| 本产品在制作过<br>SG 21-2016) 及非<br>检验责付<br>质量保证 | 程中经过质量检验,符合<br>5.设计图样、GB/T 150等4<br>E人: 王冬林<br>ET程纬: <mark>吴君会</mark>   | (固定式压力容器安<br>出关技术标准和订货台<br>日期: 2022.09.;<br>日期: 2022.  | 全技术监察规程》<br>今间的要求。<br>28<br>06,28                                                                                    | 之备罪 | *供应商<br>购进日期<br>曼低报废年限<br>投用地点              | 请填写购进日期<br>请填写设备最低报废年限<br>请填写投用地点                                                                     |           | 是否特种设备<br>离校日期<br>投用日期<br>危险有害因素        | <ul> <li>是 否</li> <li>请填写高校日期</li> <li>2023-06-12</li> <li>请填写危险有害因素</li> </ul>                 |   |
| 本产品在制作过<br>SG 21-2016)及J<br>检验责任<br>质量保证  | 程中经过质量检验,符合<br>5.设计图样、GB/T 150 等术<br>E人: <u>王冬林</u><br>E工程频: <u>吴君会</u> | 《閒定式压力容器安<br>田美技术标准和订算台<br>日閒: 2022.09.;<br>日閒, 2022.  | 全技术监察规程)<br>方向的要求。<br>28<br>09.28                                                                                    | 支备罪 | *供应商<br>购进日期<br>最低报废年限<br>投用地点<br>领用人       | 请填写购进日期<br>请填写设备最低报废年限<br>请填写投用地点<br>199389                                                           |           | 是否特种设备<br>离校日期<br>投用日期<br>危险有害因素<br>操作人 | <ul> <li>是 否</li> <li>请填写高校日期</li> <li>2023-06-12</li> <li>请填写危险有害因素</li> <li>请填写操作人</li> </ul> |   |
| 本产品在制作过<br>5G 21-2016) 及J<br>检验责任<br>质量保证 | 程中经过质量检验,符合<br>5.设计图样,GB/T 150 等A<br>F.J. <u>王冬林</u><br>F.J. <u>吴君会</u> | 《周定式压力容器安<br>11天技本标准和订货者<br>日期, 2022.09.5<br>日期, 2022. | <ul> <li>全技术監察規程)</li> <li>5両的要求。</li> <li>28</li> <li>69.28</li> <li>○○○○○○○○○○○○○○○○○○○○○○○○○○○○○○○○○○○○</li></ul> | 支备量 | *供应商<br>购进日期<br>最低报废年限<br>投用地点<br>领用人<br>状态 | <ul> <li>请填写购进日期</li> <li>请填写设备量低报废年限</li> <li>请填写投用地点</li> <li>199389</li> <li>在用 ●封存 ●报废</li> </ul> |           | 是否特种设备<br>离校日期<br>投用日期<br>危险有害因素<br>操作人 | <ul> <li>是 否</li> <li>请填写高校日期</li> <li>2023-06-12</li> <li>请填写危险有害因素</li> <li>请填写操作人</li> </ul> |   |

(3) "检测检定信息"根据特种设备的《定期检验报告》信息录入:

a. 如设备出厂至今未达到法定检验时限,或超期未检,则"是否检测"选择"否";

检测检定信息 \* 是否检测 否  $\sim$ ++ n 🚥

b. 如设备已进行定期检验,取得检验报告,则"是否检测"选择"是",并根据

《定期检验报告》的信息来填写检测周期,以第一类压力容器为例,一般检测周期为3

年:

|                                                                               | 4                 |                                                                                                    |                |        | ム暦囲え伝  | · · · · |
|-------------------------------------------------------------------------------|-------------------|----------------------------------------------------------------------------------------------------|----------------|--------|--------|---------|
| 主要检验依据 《固定式压力容器安全技术监察规程》 (TSG 21-2016)                                        |                   | 领用人                                                                                                    | 199389         | 操作人    | 请填写操作人 | Q       |
| 检验结论:<br>给检验本台压力容器的安装质量 符合要求                                                  |                   |                                                                                                    |                |        |        |         |
| 安全状况等级评定为 1 级                                                                 |                   | 状态                                                                                                    | ● 在用 🔵 封存 🔵 报废 |        |        |         |
| 允许使用参数:<br>压力: 0.27 MPa<br>型字, 1400C                                          |                   | 备注                                                                                                    | 请填写备注          |        |        |         |
| max.<br>介质: 水、水蒸汽<br>下水電影会刊期- 2024年03日                                        | **                |                                                                                                    |                |        |        | ĥ       |
| - (VAC9795951-997) - LACOTTON/1 - (VAT02(53251-997) - ACOTTON/1<br>新说現明:<br>- | 121               | 附件                                                                                                    | •              |        |        |         |
|                                                                               | 1金粮制<br>(230 - 1) | 信息                                                                                                    |                |        |        |         |
|                                                                               |                   | * 是否检测                                                                                                    | 是 ~            | * 检测周期 | 三年     | ~       |
| 检验 ★主社 2023年04月04日 町代時秋港近一級第10235-2026年<br>市核 新序 2023年04月04日                  | -                 | 最新检测时间                                                                                                    | Ē              | 下次检测时间 |        | Ë       |
| 批准 打 法 改 部长 2023年04月04日 接發觀影響的好                                               | J                 | nter all a second second second second second second second second second second second second second second se |                |        |        | ^       |
| 2 数 1 道 2 2 2 6 页                                                             |                   | 识冬 一 辨 孤                                                                                                    |                |        |        |         |

(4)特种设备信息填写完整后,点击"保存"、"保存新建"或"保存返回"完成 特种设备的新增。

| <        | 首页      | 特种设备清单 × | 新增 特种设备清单 × |
|----------|---------|----------|-------------|
| 保ィ       | 存 保存新   | f建 保存返回  |             |
| <u> </u> | 实验室信息 ~ |          |             |
|          |         | 院(系)     |             |

## 1.1.2 删除特种设备

(1) 在"特种设备清单"下,勾选1个或多个设备条目,点击"删除"。

|                                                                                                    | 0         |       |       |              |             |           |              |               |               |        |  |  |
|----------------------------------------------------------------------------------------------------|-----------|-------|-------|--------------|-------------|-----------|--------------|---------------|---------------|--------|--|--|
| 新增                                                                                                    | 新增《议图除】详情 |       |       |              |             |           |              |               |               |        |  |  |
|                                                                                                    | 校区≑▼      | 楼栋 ≑  | 房间号 🕈 | 设备设施归属<br>≑▼ | 设备设施分类<br>令 | 设备设施名称 💠  | 固定资产编号<br>\$ | 是否特种设备<br>≑ ▼ | 危险有害因素<br>≑ ▼ | 状态 ≑ ▼ |  |  |
| <ul> <li>Image: A set of the set of the</li></ul> | 广州校区北     | 中心实验楼 | 清洗消毒室 | 内部           | 第一类压力       | 脉动真空灭菌器器身 |              | 是             |               | 在用     |  |  |
|                                                                                                    |           |       |       |              |             |           |              |               |               |        |  |  |

## 1.1.3 修改特种设备

(1)在"特种设备清单"下,勾选1个设备条目,点击"修改",即可重新编辑

## 修改特种设备信息。

| 新增      | 修改 删除 详情   | Ĩ           |         |              |             |           |             |              |        |        | CY  |
|---------|------------|-------------|---------|--------------|-------------|-----------|-------------|--------------|--------|--------|-----|
|         | 校区 ≑ ▼     | 楼栋 ≑        | 房间号 🗧   | 设备设施归属<br>≑▼ | 设备设施分类<br>令 | 设备设施名称 🛊  | 固定资产编号<br>≑ | 是否特种设备<br>÷▼ | 危险有害因素 | 状态 ÷ ▼ | ,   |
| <b></b> | 广州校区北      | 中心实验楼       | 清洗消毒室   | 内部           | 第一类压力       | 脉动真空灭菌器器身 |             | 是            |        | 在用     |     |
| < 1     | 首页 特种设备    | 清单 × 编辑 特   | 种设备清单 × |              |             |           |             |              |        |        | > 6 |
| 保存      | 保存新建 保存返   |             |         |              |             |           |             |              |        |        | O   |
| - 実验室   | ፪信息 ∨ 院(系) | 附属第一医院      |         |              |             | 校区        | 广州校区北校园     |              |        | ~      |     |
|         | 楼栋         | 中心实验楼       |         |              |             | * 房间号     | 清洗消毒室       |              |        | ۹      |     |
| 设备设     | 设施信息       |             |         |              |             |           |             |              |        |        |     |
|         | 设备设施归属     | 内部          |         |              | ~           | * 设备设施分类  | 第一类压力容器     |              |        | × •    |     |
|         | * 设备设施名称   | 脉动真空灭菌器     | 器身      |              | ٩           | 固定资产编号    | 请填写固定资产编号   |              |        |        |     |
|         | * 设备设施型号   | BIST-A-D型灭菌 | 器       |              |             | * 出厂编号    | 20195360    |              |        |        |     |
|         | * 供应商      | 山东新华医疗器     | 械股份有限公司 |              |             | 是否特种设备    | ●是 ●否       |              |        |        |     |
|         | 购进日期       | 请填写购进日期     |         |              | <b>—</b>    | 离校日期      | 请填写离校日期     |              |        |        |     |
|         | 设备最低报废年限   | 请填写设备最低     | 报废年限    |              | Ċ.          | 投用日期      | 2020-01-09  |              |        |        |     |
|         | 投用地点       | 请填写投用地点     |         |              |             | 危险有害因素    | 请填写危险有害因素   | Ę            |        | ~      |     |
|         | 领用人        | 请填写管理人      |         |              |             | 操作人       | 请填写操作人      |              |        | ٩      |     |
|         | 状态         | ● 在用 ○ 封存   | ○报废     |              |             |           |             |              |        |        |     |

(2)在"编辑 特种设备清单"的最下方,用户可以为特种设备添加"备案管理"、"安全附件管理"、"维修保养记录"、"检测检定记录",并查看"技术参数"信息。

| 备案管理 | 安全附件管理   | 维修保养记录 | 检测检定记录  | 技术参数 |
|------|----------|--------|---------|------|
| 新増修  | 改 删除 详情  |        |         |      |
|      | 备案注册时间 🕈 | 设备     | 彩主册代码 🕈 |      |
|      |          |        |         |      |
|      |          |        |         |      |

a. 维护"备案管理"信息。

点击"新增",弹出"新增备案信息"窗口,用户根据《特种设备使用登记证》和 《特种设备安全管理与作业人员证》的信息进行录入。

| 备案管理 安全附     | 管理 维修保养记录 | 检测检定记录   | 技术参数 |         |        |             |
|--------------|-----------|----------|------|---------|--------|-------------|
| 新増 一 多改 一 删除 | 情         |          |      |         |        |             |
| 备案注册时间       | ¢         | 设备注册代码 🕈 |      | 使用证编号 🗧 | 管理人员 🗧 | 联系电话 🕈      |
|              |           |          |      | 暂无数据    |        |             |
|              |           |          |      |         | 共〇条 〈  | 1 > 10条/页 > |

| ≞ ☆                       |                                                                                                    | ① 共享         新增备素管理         × |
|---------------------------|----------------------------------------------------------------------------------------------------|-------------------------------|
| <b>起<sub>10</sub> 至少—</b> | 个签名是无效的。                                                                                                    |                               |
| Ц<br>П<br>С<br>С          | 特种设备使用登记证<br>编号:在17每105000(23)<br>按照《中华人民共和国特种设备安全法》的规<br>定,依据特种设备安全技术规范要求,予以使用登                                                                                                    |                               |
| 4                         | <ul> <li>记。</li> <li>使用单位名称 #山大学・课期</li> <li>设备使用地点:</li> <li>设备 种 类 <sup>KD容器</sup></li> <li>设备 类别:Ⅲ啶式压力容器</li> </ul>                                                                                                    | 3)与评估               IIC沒置     |
|                           | <ul> <li>         後 留 品 种 <sup>1</sup><sup>1</sup><sup>1</sup>/<sub>1</sub><sup>1</sup>/<sub>2</sub><sup>1</sup>/<sub>1</sub><sup>1</sup>/<sub>1</sub><sup>2</sup><sup>1</sup>/<sub>1</sub><sup>2</sup><sup>1</sup>/<sub>1</sub><sup>2</sup><sup>1</sup>/<sub>1</sub><sup>2</sup>/<sub>1</sub><sup>2</sup>/<sub>1</sub>/<sub>1</sub><sup>2</sup>/<sub>1</sub>/<sub>1</sub>/<sub>1</sub><sup>2</sup>/<sub>1</sub>/<sub>1</sub><sup>2</sup>/<sub>1</sub>/<sub>1</sub>/<sub>1</sub><sup>2</sup>/<sub>1</sub>/<sub>1</sub><sup>2</sup>/<sub>1</sub>/<sub>1</sub>/<sub>1</sub>/<sub>1</sub>/<sub>1</sub>/<sub>1</sub>/<sub>1</sub>/<sub>1</sub>/<sub>1</sub>/<sub>1</sub></li></ul> |                               |

点击"保存",或"保存返回",生成一条备案信息。在"备案管理"清单中点击 "编辑"、"删除"可以编辑、删除备案信息。

b. 维护"安全附件管理"信息。

点击"新增",弹出"新增安全附件管理"窗口,用户根据安全附件的出厂材料以 及检验证书等材料的信息进行录入。

| 备案管理 | 安全附件管理 | 维修保养记录 | 检测检定记录 | 技术参数 |      |        |        |          |     |
|------|--------|--------|--------|------|------|--------|--------|----------|-----|
| 新增修改 | 删除详情   |        |        |      |      |        |        |          | © T |
| ■ 名  | 舔 \$   | 编号 ≑   |        | 技术参数 | t ÷  | 分类 ≑ ▼ | 生产厂家 🗧 | 下次检测时间 🕈 | _   |
|      |        |        |        |      | 暂无数据 |        |        |          | ^   |

|       | 检定                  | 证书    |           |
|-------|---------------------|-------|-----------|
| 证书编号: | LTY-202119022895    | 检定日期: | 2021年10月8 |
| 送检单位: | 中山大学                |       |           |
| 器具名称: | 压力表                 | 等级:   | 2.5 级     |
| 型号规格: | (0 $\sim$ 0.4 ) MPa | 管理号:  | 1927133   |
| 生产厂家: | 杭州江南压力有限公司          | 1     |           |
| 出厂编号: | 210611275           | 有效期:  | 半年        |
|       | 检测                  | 定结果   |           |
| 外观:   | 合格                  | 示值误差: | 合格        |
| 零位误差: | 合格                  | 回程误差: | 合格        |
| 其他:   | 合格                  | 轻敲位移: | 合格        |
| 检定结论: | 合格                  |       |           |
|       |                     |       |           |

|                  | _                                                              |                                                                                                    |                                                                                                    |                                                                                                    |                                                                                                    |
|------------------|----------------------------------------------------------------|----------------------------------------------------------------------------------------------------|----------------------------------------------------------------------------------------------------|----------------------------------------------------------------------------------------------------|----------------------------------------------------------------------------------------------------|
| l安全附件信息、<br>* 名称 | 请填写仪表和安全附件名称                                                   |                                                                                                    | * 编号                                                                                                    | 请填写编号                                                                                                    |                                                                                                    |
| * 技术参数           | 请填写技术参数                                                        |                                                                                                    | * 分类                                                                                                    | 请填写分类                                                                                                    | ~                                                                                                    |
| * 生产厂家           | 请填写生产厂家                                                        |                                                                                                    | * 购进日期                                                                                                    | 2023-06-13                                                                                                    | Ë                                                                                                    |
| * 投用日期           | 2020-01-09                                                     |                                                                                                    | * 投用地点                                                                                                    | 请填写投用地点                                                                                                    |                                                                                                    |
| 定信息              |                                                                |                                                                                                    |                                                                                                    |                                                                                                    |                                                                                                    |
| * 是否检测           | 是                                                              | ~                                                                                                    | * 检测周期                                                                                                    | 请填写检定周期                                                                                                    | ~                                                                                                    |
| 最新检测时间           | 请填写检定时间                                                        | Ħ                                                                                                    | 下次检测时间                                                                                                    | 请填写有效期                                                                                                    | Ë                                                                                                    |
|                  |                                                                |                                                                                                    | 根据检测                                                                                                    | 旧期+检测报告有效其                                                                                                    | 肘计算得到                                                                                                    |
| 备注               | 请填写备注                                                          |                                                                                                    |                                                                                                    |                                                                                                    |                                                                                                    |
|                  | 安全期件信息<br>・名称<br>・技术参数<br>・生产厂家<br>・技市日期<br>定信息<br>新检測时间<br>备注 | 安全期件信息 >         ・名称       请填写仪表和安全附件名称         ・技术参数       请填写技术参数         ・生产厂家       请填写生产厂家         ・技用日期       2020-01-09         定信息          *是否检测       是         (新检测时间)       请填写检定时间         备注       请填写备注 | 史之耕件信息 >         ・名称 请填写仪表和安全附件名称         ・技木参数 请填写技术参数         ・生产厂家 请填写生产厂家         ・投用日期 2020-01-09 □         定信息         ・是否检测 是             (新校測时间 请填写检定时间 □)            省進     请填写备注 | 安全耕件偽皇、       ・名称 请填写仪表和安全附件名称       ・编号         ・技术参数 请填写技术参数       ・分类         ・生产厂家 请填写生产厂家       ・购进日期         ・投用日期 2020 01 09       □       ・投用地点         定信息       ・         ・是否检测 是       、       ・检测周期         「新塔3回拉向」       市填写检定时间       □       下次检测时间         根据检测            备注       请填写备注 | 史名称 请填写仪表和安全附件名称       ・编号 请填写编号         • 技术参数 请填写技术参数       · 分类 请填写分类         • 技术参数 请填写技术参数       · 分类 请填写分类         • 生产厂家 请填写生产厂家       · 购进日期         • 投用日期       2023.06.13         • 投用日期       2020.01.09         亡       · 投用地点         - 定信息       · 检测周期         · 是否检测       -          · 经周期       · 法填写检定周期         · 按照台测时间       · 检测限         · 检测时间       · 计算写合注         · 保握检测日期 + 检测报告有效期         · 备注       · 请填写备注 |

共 O条 〈 1 〉 1O条/页 > 跳至 1 页

|             | 广州特种承旧                       | 玉设名     | 备检测研究         | 院                                         |      |               |     |      | 新增安           | • 入 字<br>安全附件管理 | 📃 使用帮助                    | b      | 中山大学            | 实验室安全管理    | 系统     | :<br>× |
|-------------|------------------------------|---------|---------------|-------------------------------------------|------|---------------|-----|------|---------------|-----------------|---------------------------|--------|-----------------|------------|--------|--------|
| 文件编号: GZSPI | 132712<br>日/BZ16.01-9/2-2014 | 112     | 短 报 音         | 4号:AX00210948<br>略号: <u>AX002109273</u> 6 | 04   | 9 <b>6</b> 79 |     |      | 保存            | 保存返回            |                           |        |                 |            |        | ٢      |
| 使用单位        |                              |         | 中山大学          |                                           | _    |               | 4   |      | 仪表            | 和安全附件信息、        |                           |        |                 |            |        |        |
| 单位地址        |                              | 亡东省广    | "州市新港西路135号   | 2                                         |      |               |     |      |               | * <i>4</i> ¥**  | 「本法定が主わけへ叫が               | la tha | * (è 🗆          | 法达中国中      |        | 1      |
| 联系人         | 145.00                       |         | 联系电话          | 18002222008                               |      |               | 1   |      | Ĕ             | * 名称            | <b>请</b> 與与 仪 表 和 安 主 附 针 | 名称     | * 3庙亏           | 请哄与骗亏      |        |        |
| 产品编号        | A210706-0107                 |         | 压力级别范围        | 0, 20+0, 30                               | MPa  |               |     |      |               | * 技术参数          | 请埴写技术参数                   |        | * 分类            | 语值写分类      | ~      |        |
| 附属设备        | 88                           |         | 设备代码/<br>使用证号 | -                                         |      |               | 1   |      | ŧ             | TVI SW          | HITCHARTS IN THE MA       |        | 77              | 间头与万天      |        |        |
| 安全阔类型       | 弹簧式                          |         | 安全间型号         | YA28X6T/10                                |      |               |     |      |               | * 牛产厂家          | 请填写牛产厂家                   |        | * 购进日期          | 2023-06-13 |        |        |
| 公称压力        | 0, 60                        | MPa     | 安装位置          | 琐邮                                        |      |               | - 1 |      | 6             |                 |                           |        |                 |            |        |        |
| 公称遗径        | 10                           | mm      | 工作压力          | 0, 19                                     | MPa  |               |     |      |               | * 投用日期          | 2020-01-09                |        | * 投用地点          | 请填写投用地点    |        |        |
| 工作介质        | 高汽                           |         | 校验介质          | 新兴                                        |      |               | 1   |      | 5             |                 |                           |        |                 |            |        |        |
| 要求整定压力      | 0. 22                        | MPa     | 密封试验压力        | 0.19                                      | MPa  |               |     |      | 检测            | 检定信息            |                           |        |                 | 安全钢栓哈周期    | 5—在    |        |
| 枝验方式        | 离线校验                         |         | 密封试验方式        | 所力視覚检查                                    |      |               | 1   | 特种设备 | 2             |                 | -                         |        | 1.6 100 000 400 | 又主网型型间两刀   | y ++ c |        |
| 执行标准        | TSG ZF001-2006 《安全周安全得       | 111111  | 成位)           |                                           | _    |               |     |      |               | * 是否检测          | 是                         | ~      | * 检测周期          | 请填写检定周期    | ~      |        |
| 整定压力        | 0, 22                        | MPa     | 密封试验结果        | 合格                                        | _    |               |     |      | d .           |                 | 建结束体中时间                   | 10.0   | 下次检测时间          | 建造中方折烟     |        | 1      |
| 12,52,36,12 | 合格                           |         |               |                                           |      |               |     |      |               | 取机位规时间          | 旧县与他龙时间                   |        | 下天恒测时间          | <b></b>    |        |        |
| 给宅泥明        | A.                           |         |               |                                           | _    |               |     |      | 11.00         |                 |                           |        |                 |            |        |        |
| 解体情况说明      | 30月4。末谢侍·                    |         |               |                                           |      |               |     |      | - <u></u> #10 | 5               |                           |        |                 |            |        |        |
| 按国家相关       | 规定,请于 2022年09月26日            | 10      | 前联系我院安排下次     | 枚验.                                       |      |               |     |      | 4             | 备注              | 请填写备注                     |        |                 |            |        |        |
| 检 验;        | 刘勇振 日期:                      | 2021年   | F09月27日 检验机制  | · 使用证号, 197110105-                        | 2024 |               |     |      |               |                 |                           |        |                 |            |        |        |
| 审 核:        | 乌柯 日期                        | 2021.ff | F09月28日       | (检验专用章)                                   |      |               | 1.3 |      | W.            |                 |                           |        |                 |            |        |        |
| 批 准:        | 马柯 日期:                       | 20214   | F09/J 28/H    | 21年 09月 28日                               |      |               |     |      |               |                 |                           |        |                 |            |        |        |
|             | 第1页                          | 共 1     | Л             | (6)                                       | 1    |               |     | 业务配置 |               |                 | _                         |        |                 |            |        |        |

点击"保存",或"保存返回",生成一条安全附件信息。如一个特种设备有多个 安全附件,如部分高野灭菌器有两套压力表,则需要分别录入两项安全附件信息。

在"安全附件管理"清单中点击"编辑"、"删除"可以编辑、删除安全附件信息。

c. 维护"维修保养记录"信息。

点击"新增",弹出"新增维修保养记录"窗口,用户根据特种设备的试剂维护保养情况进行录入。点击"编辑"、"删除"可以编辑、删除维护保养信息。

| 备案管理   | 安全附件管理          | 维修保养记录 | 检测检定记录  | 技术参数 |     |         |         |       |         |         |    |          |
|--------|-----------------|--------|---------|------|-----|---------|---------|-------|---------|---------|----|----------|
| 新增修改   | 删除详情            |        |         |      |     |         |         |       |         |         | C  | •        |
| 146    | <b>注册期 \$</b>   | 1      | ¥保原因 \$ |      |     | 配件更换 \$ |         |       | 执行人 🕈   |         | _  |          |
|        |                 |        |         |      | 暂无数 | 据       |         |       |         |         | ^  |          |
|        |                 |        |         |      |     |         |         | 共○条 《 | 1 > 10条 | ∕页 ≻ 跳至 | 1  | 页        |
| r      |                 |        |         |      |     |         |         |       |         |         |    |          |
| 新増维修保养 | 记录              |        |         |      |     |         |         |       |         |         |    | $\times$ |
| 保存 保存返 |                 |        |         |      |     |         |         |       |         |         |    | ٢        |
| 维保信息 ~ |                 |        |         |      |     |         |         |       |         |         |    |          |
| * 维伊   | 8日期 2023-06     | 3-13   |         |      |     | * 维保原因  | 请填写维保原因 |       |         |         |    |          |
| * 维伊   | <b>保内容</b> 请填写维 | 保内容    |         |      |     |         |         |       |         |         |    |          |
|        |                 |        |         |      |     |         |         |       |         |         | 10 |          |
| * 配作   | 中 清填写配          | 件更换    |         |      |     | * 执行人   |         |       |         |         | ۹  |          |
|        | 备注 请填写备         | 注      |         |      |     |         |         |       |         |         |    |          |
|        |                 |        |         |      |     |         |         |       |         |         | li |          |
|        |                 |        |         |      |     |         |         |       |         |         |    |          |
| l      |                 |        |         |      |     |         |         |       |         |         |    |          |

d. 维护"检测检定记录"信息。

点击"新增",弹出"新增检测检定记录"窗口,用户根据设备或安全附件的检测

检验报告信息进行录入,如《压力表检定证书》、《安全阀校验报告等》、《压力容器 定期检验报告》等。

| 备案管理 | 安全附件管理              | 维修保养记录                 | 检测检定记录 | 技术参数 |         |        |        |                   |           |  |
|------|---------------------|------------------------|--------|------|---------|--------|--------|-------------------|-----------|--|
| 新增(  | 武 御除 详情     「     」 |                        |        |      |         |        |        |                   |           |  |
|      | 类型 ≑ ▼              | <b>检测</b> 名称 ( 点位<br>≑ | ) 检测类型 |      | 检测单位 \$ | 检测时间 🗧 | 检测结果 🗧 | 检测证书(服告)编<br>号 \$ |           |  |
| 暂无数据 |                     |                        |        |      |         |        |        |                   |           |  |
|      |                     |                        |        |      |         |        | 共 〇 条  | < 1 → 10条/        | 页~ 跳至 1 页 |  |

"检测检定记录"菜单与"安全附件管理"菜单不同,同一个设备/附件,一次检验检测就要生成一条记录,形成设备/附件全生命周期检测档案。

在"新增检测检定记录"窗口中,类型选择"设备设施",录入特种设备整机检测信息。

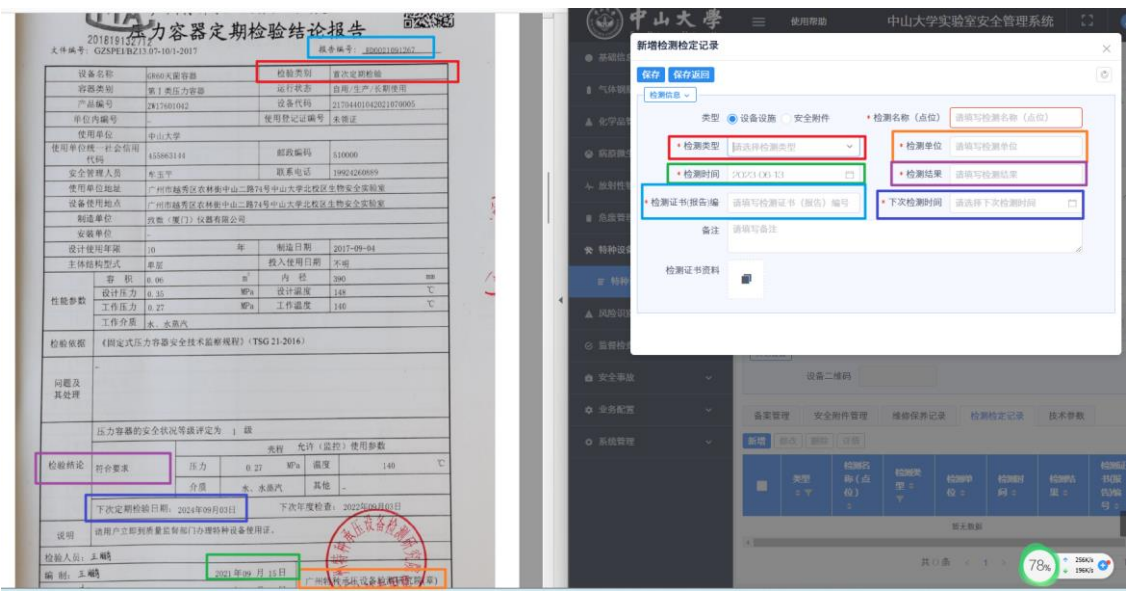

在"新增检测检定记录"窗口中,类型选择"安全附件",录入安全附件检测信息。

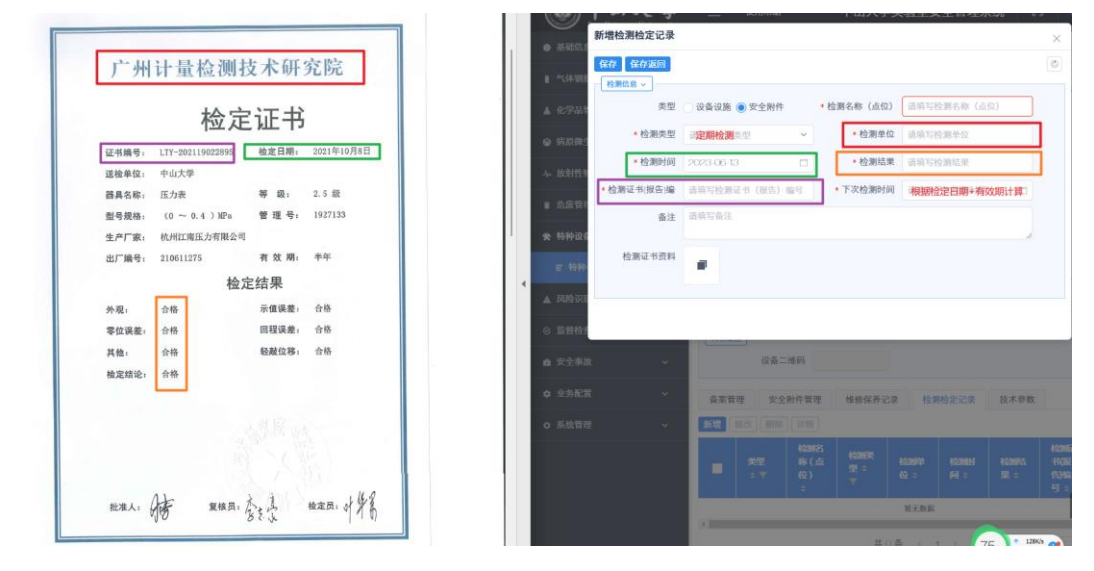

点击"编辑"、"删除"可以编辑、删除维护检验检测信息。